## 1) cliccare su "VAI A PAGO IN RETE SCUOLE"

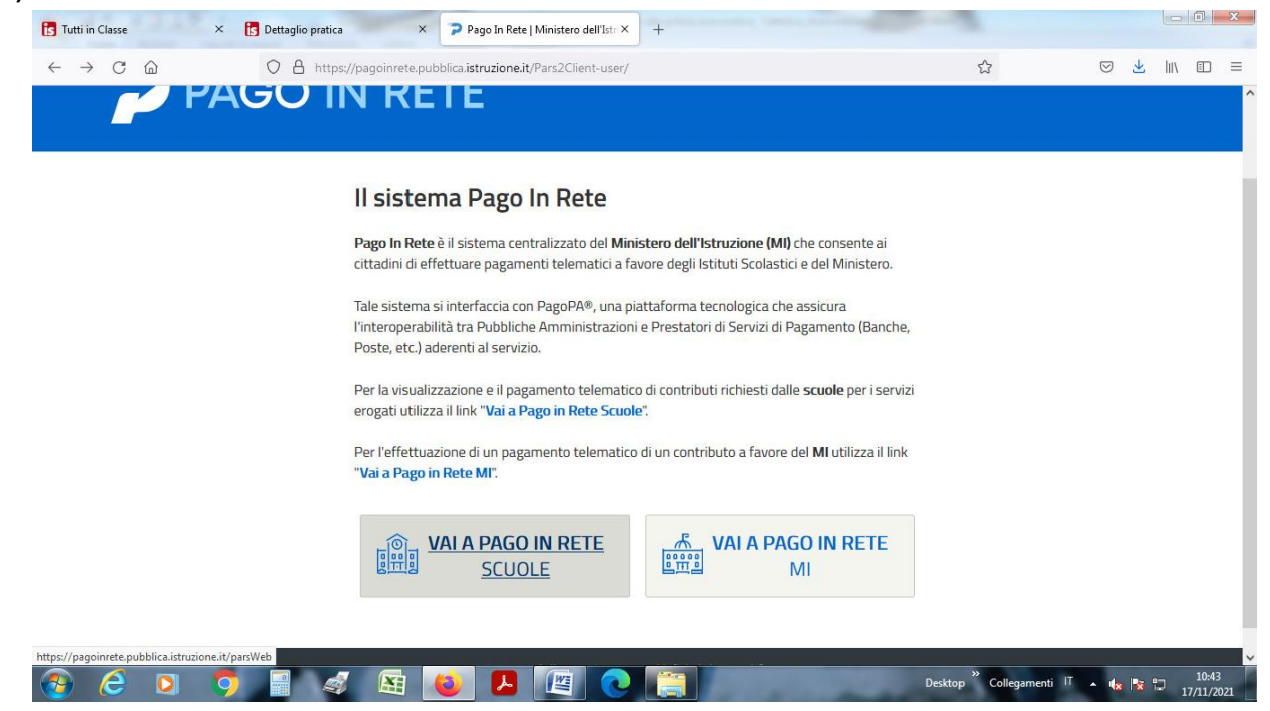

## 2) cliccare su "Versamenti volontari"

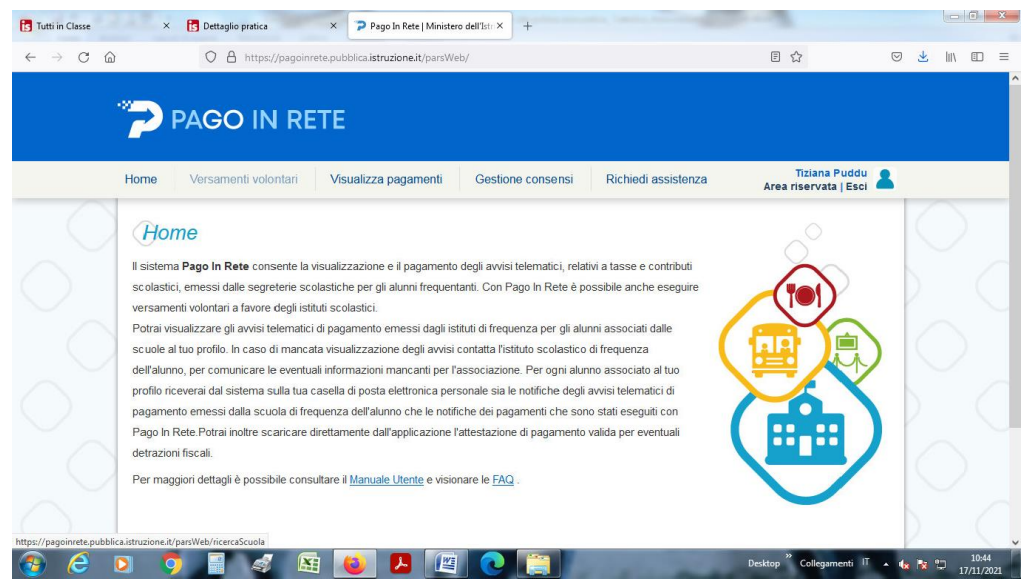

3) Ricerca per codice: digitare il nostro codice meccanografico: NUIC86000R

| IS Tutti in Classe                           | × 🔁 Dettaglio pratica × Pago In Rete   Ministero dell'Istr × +                                                                                                    |                                                  |                 |       |                |            |
|----------------------------------------------|----------------------------------------------------------------------------------------------------|--------------------------------------------------|-----------------|-------|----------------|------------|
| $\leftarrow \rightarrow$ C $\textcircled{a}$ | O A https://pagoinrete.pubblica.istruzione.it/parsWeb/ricercaScuola                                                                                                    | ☆                                                | ${igsidential}$ | Ł     | II\ 🗊          | =          |
|                                              |                                                                                                    |                                                  |                 |       |                |            |
|                                              | Home Versamenti volontari Visualizza pagamenti Gestione consensi Richiedi assistenza                                                                                                    | Tiziana Puddu<br>Area riservata   Esci           | 2               |       |                |            |
| 000                                          | Versamenti volontari - ricerca scuola<br>In questa pagina puol ricercare una scuola aderente a PagoPA per visualizzare i versamenti eseguibili con il sendio Pago In Rete e procedere al p<br>Ricerca scuola sul territorio<br>Regione<br>Seleziona | agamento telematico.                             |                 |       |                |            |
| 0                                            |                                                                                                    |                                                  |                 |       |                |            |
| $\sim$                                       | 🥨 Ministero dell'Unzione pago19                                                                                                    |                                                  |                 |       |                |            |
| $\bigcirc$                                   | Bhary                                                                                                    |                                                  |                 |       |                | 1          |
| 🕘 🥭 (                                        | > 🌻 📲 🧔 😣 🙋 🍋 🧊                                                                                                    | Desktop <sup>°°</sup> Collegamenti <sup>IT</sup> | - 4             | 18 12 | 10:4<br>17/11/ | 15<br>2021 |

m \_ m

4) In corrispondenza del nominativo del nostro istituto, cliccare su AZIONI (sulla lente di ingrandimento):

| → C @    | O A https://pagoinn                               | ete.pubblica.istruzione.it/parsWeb/ricercaScuola                                                                                                    |                                                         | ☆                                  |                 |     |
|----------|---------------------------------------------------|----------------------------------------------------------------------------------------------------|---------------------------------------------------------|------------------------------------|-----------------|-----|
|          |                                                   | No. Contraction of the Contraction of the Contracti |                                                         |                                    |                 |     |
|          | PAGO IN RE                                        | TE                                                                                                    |                                                         |                                    |                 |     |
|          |                                                   |                                                                                                    |                                                         |                                    |                 |     |
| Hor      | me Versamenti volontari                           | Visualizza pagamenti Gestione co                                                                                                    | nsensi Richiedi assistenza                              | Area ri <del>servata   E</del> sci |                 |     |
|          | n questa pagina puoi ncercare una scuola          | aderente a PagoPA per visualizzare i versamenti esegu                                                                                                    | ibili con il servizio Pago in Rete e procedere al pagam | ento telemático.                   | 5               |     |
|          | <ul> <li>Ricerca scuola sul territorio</li> </ul> |                                                                                                    | licerca per codice                                      |                                    | ¥.              |     |
| $\frown$ | Seleziona                                         |                                                                                                    | ic86000r                                                |                                    | 1               |     |
|          |                                                   |                                                                                                    | Cerca                                                   |                                    |                 |     |
|          |                                                   |                                                                                                    |                                                         |                                    |                 |     |
|          | Elenco scuole                                     |                                                                                                    |                                                         |                                    | 2               |     |
| Lis      | sta delle scuole aderenti a pagoPA per le         | quali è possibile effettuare un versamento telematico                                                                                                    | con il servizio Pago In Rete                            |                                    | 1               |     |
|          | CODICE MECCANOGRAFICO                             | DENOMINAZIONE SCUOLA                                                                                                    | ♦ INDIRIZZO                                             | AZIONI                             |                 |     |
| N        | UIC86000R                                         | JERZU                                                                                                    | VIA ANTONIO MELIS, 47, JERZU (NU)                       | ٩                                  |                 |     |
|          |                                                   | Cancella                                                                                                    | Chiudi                                                  | Ver                                | samenti eseguib | ili |
|          |                                                   |                                                                                                    |                                                         |                                    | 1               |     |
|          |                                                   |                                                                                                    |                                                         |                                    |                 |     |

5) Cliccare nuovamente su "AZIONI" (sul simbolo dell'euro - €)

| Tutti in Classe × B Dettaglio pratica × Pago In Rete   Ministero dell'Istruzio × +                                                                                          |                                        | - T X                     |
|----------------------------------------------------------------------------------------------------|----------------------------------------|---------------------------|
| ← → C @ https://pagoinrete.pubblica.istruzione.it/parsWeb/ricercaEvento/NUIC86000R                                                                                          | ☆                                      | ⊗ <u>⊀</u> III\ 🗊 ≡       |
|                                                                                                    |                                        | ^                         |
| Home Versamenti volontari Visualizza pagamenti Gestione consensi Richiedi assistenza                                                                                        | Tiziar<br>Area riserv                  |                           |
| Versamenti volontari - causali per scuola         Codes meccanogratico:         NUICESSOOR         JERZU         Mantonio MELIS, 47, JERZU (NU)         Eittra per causalo: |                                        |                           |
| Cerca Cancella<br>Lista versamenti eseguibili                                                                                                    | Pagine 🖬                               |                           |
| ANNO SCOLASTICO   CAUSALE   BEREFICIARIO   BEREFICIARIO   LATA SC  202122  Assicurazione volontaria personale scolastico 2021/2022  JERZU                                   | ADENZA                                 |                           |
| 3 C                                                                                                    | Desktop <sup>»</sup> Collegamenti IT . | • 🔩 🔯 10:50<br>17/11/2021 |

6) Compilare la sezione con i dati anagrafici dell'ALUNNO/A e cliccare su "Effettua il pagamento"

| Tutti in Classe                              | X Dettaglio pratica     X Pago In Rete   Ministero dell'Istr × +                                                                                                    |                 | <u>ac</u> |                     |
|----------------------------------------------|----------------------------------------------------------------------------------------------------|-----------------|-----------|---------------------|
| $\leftarrow \rightarrow$ C $\textcircled{a}$ | 🛇 🛔 https://pagoinrete.pubblica.istruzione.it/parsWeb/avvisiPagamenti?codiciIuv=-[E82000050912211117095508PP5SZ 🔂                                                                                                    | ${igsidential}$ | ⊻ 11      |                     |
|                                              | PAGO IN RETE                                                                                                    |                 |           |                     |
|                                              | Home Versamenti volontari Visualizza pagamenti Gestione consensi Richiedi assistenza Tizi Area rise                                                                                                    | 2               |           |                     |
| $\sim$                                       | Anno scolastico:       2021/22       Causale:       Assicurazione volontaria personale scolastico 2021/2022       Beneficiario:       JERZU       Data scadenza:       22/11/2021         Importo (€):       5,50       Nota informativa: |                 |           |                     |
| $\sim$                                       | Cognome *                                                                                                    |                 |           |                     |
| $\circ$                                      | Note                                                                                                    |                 |           |                     |
| $\circ_{\circ}$                              | campi obbligatori.<br>Effettua il pagamento Annulla pagamento                                                                                                    |                 |           |                     |
| 📀 🥭 🚺                                        | 🗅 🦻 📓 💰 🔯 🔼 🖉 💽 🚝 Desktop <sup>®</sup> Collegamenti IT                                                                                                    | - 🔞             | 18 12     | 10:52<br>17/11/2021 |

7) A questo punto si potrà scegliere fra due modalità: a) una online (ossia tramite carta di credito, addebito sul conto corrente o altro) cliccando su "<u>Procedi con il pagamento immediato"</u> - b) ed un altra offline, cliccando su <u>"Scarica documento di pagamento</u>". In quest'ultimo caso il genitore potrà stampare l'avviso cartaceo per effettuare il pagamento, anche in un secondo momento, presso gli sportelli bancari, dai tabaccai, agli uffici postali (o presso altri PSP abilitati) oppure on line dal sito della tua banca o con le app.

| <b>I</b> Tutti in Classe                            | × 🚺 Dettaglio pratica                                                                                         | × Pago In Rete   Ministero                                                                                                    | e dell'Istr × +                                                              |                                                                                           |                                                              |                              | l'anna l      | - 0 ×               |
|-----------------------------------------------------|----------------------------------------------------------------------------------------------------|----------------------------------------------------------------------------------------------------|------------------------------------------------------------------------------|-------------------------------------------------------------------------------------------|--------------------------------------------------------------|------------------------------|---------------|---------------------|
| $\leftrightarrow$ $\rightarrow$ C $\textcircled{a}$ | O A https://pa                                                                                                | goinrete.pubblica.istruzione.it/parsWel                                                                                           | o/carrello?tipo=volontari                                                    |                                                                                           |                                                              |                              | ⊠ ⊻           | lın œ ≡             |
|                                                     | PAGO IN I                                                                                                    | RETE                                                                                                    |                                                                              |                                                                                           |                                                              |                              |               |                     |
|                                                     | Home Versamenti volonta                                                                                       | ri Visualizza pagamenti                                                                                                    | Gestione consensi                                                            | Richiedi assistenz                                                                        | a Area ri                                                    | ddu 💄                        |               |                     |
| $\bigcirc$                                          | Carrello Pagam                                                                                                | enti                                                                                                    |                                                                              |                                                                                           |                                                              |                              |               |                     |
| $\frown$                                            | CODICE AVVISO                                                                                                 |                                                                                                    |                                                                              |                                                                                           | IMPORTO<br>(€) FLAG OPP                                      | OSIZIONE (*) AZIONI          |               |                     |
| $\bigcirc$                                          | A82000050912211117105045YJ6IP                                                                                 | Assicurazione volontaria personale scolas<br>2021/2022                                                                            | tico PUDDU<br>TIZIANA                                                        | 22/11/2021 JERZU                                                                          | 5,50                                                         |                              | 12            |                     |
| $\circ$                                             | Pagamento online Procedi co                                                                                   | n il pagamento immediato                                                                                                    | Pagamer                                                                      | Totale da<br>(esc<br>nto offline                                                          | a pagare in euro:<br>Juso commissioni)<br>sto di pagamento   | ,50                          |               |                     |
| $\overline{\bigcirc}$                               | (*) Selezionando il check il versan<br>all'Agenzia delle Entrate per il 73<br>considerata solamente per i pag | nte esprime opposizione all'invio dei pagan<br>precompilato. L'eventuale opposizione sa<br>amenti effettuati con modalità online. | nenti Scarica II do<br>rà aderenti tra<br>che offrono i<br>Annulla pagamento | icumento per pagare presso I<br>nite ATM, sportelli, APP su sm<br>I servizio a pagamento. | e ricevitorie, i tabaccal e le<br>artphone e tablet o presso | banche<br>o altri prestatori |               |                     |
| 🕘 🙆 🖸                                               | ) 🌖 🗐 🦪                                                                                                    | 😫 🙆 🕨 📳                                                                                                    | 0                                                                            | 00                                                                                        | Desktop "                                                    | Collegamenti IT 🔺            | <b>€ № </b> 0 | 10:55<br>17/11/2021 |

Figura 1